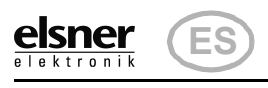

# **KNX PS640-IP** Red de alimentación Datos técnicos e instrucciones de instalación Número de artículo 70142 elsner elsner elektronik KNX PS640-IP Normalbetrieb Diagnose > KNX PS640-IF

#### Descripción 1.

La Red de alimentación KNX PS640-IP reúne las funciones centrales de una línea de bus KNX: fuente de alimentación con limitación, enrutador IP e interfaz IP: La *fuente de alimentación* de KNX PS640-IP proporciona una tensión de bus de 29 V para el sistema KNX y además 24 V DC de tensión de alimentación para equipos de 24 V. Las condiciones de funcionamiento especiales como el cortocircuito, la sobretensión, la sobrecarga o la sobretemperatura se protocolizan y se pueden leer en la pantalla. También se muestra el consumo de corriente del momento. Con el teclado se puede resetear el dispositivo de bus conectado.

El enrutador IP de KNX PS640-IP permite redireccionar telegramas a otras líneas por LAN (IP) como eje central rápido (enrutamiento). KNX PS640-IP asume también la función de un acoplador de líneas KNX.

En paralelo a esto, KNX PS640-IP puede emplearse como interfaz para acceder al bus por IP. Así, cada PC de la LAN puede configurar y supervisar ("tunnelling") el sistema KNX. También es posible el acceso con la aplicación de KNX para smartphone

El equipo funciona conforme a la especificación KNXnet/IP utilizando Core, la gestión de dispositivos, el "tunnelling" y el enrutamiento. El enrutador en KNX PS640-IP contiene una tabla de filtro y puede guardar en memoria intermedia hasta 150 telegramas.

#### Funciones:

- La tensión del bus KNX de 29 V (limitada), suministra una corriente de salida máxima de 640 mA, con resistencia a cortocircuitos.
- Suministra 24 V DC (ilimitada), con una corriente de salida máxima de
- 150 mA.
- Posibilidad de **resetear** una línea en el equipo.
- Protocolización de horas de funcionamiento, sobrecarga, sobretensión externa, sobretensión interna, cortocircuito y sobretemperatura. • Visualización de los datos de funcionamiento de la tensión del bus, la
- corriente del bus y la temperatura en el equipo.
- Idiomas de pantalla (alemán, inglés, francés, italiano, español, holandés).
- Enrutamiento: transmisión de los datos KNX por LAN (eje central rápido).
- Función de acoplador de líneas por LAN.
- "Tunnelling" quíntuple: configuración y supervisión del sistema KNX desde cada PC de la LAN, acceso por smartphone (aplicación KNX).

#### 1.1. Alcance de suministro

• Red de alimentación

#### 1.2. Datos técnicos

| Carcasa                         | Plástico                                                              |
|---------------------------------|-----------------------------------------------------------------------|
| Color                           | Blanco                                                                |
| Montaje                         | Instalación en serie en regleta de sombrerete según DIN 43880         |
| Grado de protección             | IP 20 (después de la instalación en el distri-<br>buidor)             |
| Dimensiones                     | aprox. 123 x 89 x 61 (An × Al × P, mm), 7 uni-<br>dades de separación |
| Peso                            | aprox. 395 g                                                          |
| Temperatura ambiente            | En operación 0+45°C,<br>Almacenamiento -25+70°C                       |
| Humedad atmosférica<br>ambiente | 595% HR, evitar la acción del rocío                                   |
| Tensión de servicio             | 230 V AC, 50 Hz                                                       |

| Potencia absorbida | Carga completa: aprox. 28 W                                                          |
|--------------------|--------------------------------------------------------------------------------------|
|                    | Modo de espera: aprox. 2,7 W                                                         |
| Salidas            | • Tensión de bus KNX de 29 V (limitada), corriente de salida máx. 640 mA, resistente |
|                    | а                                                                                    |
|                    | cortocircuitos                                                                       |
|                    | • 24 V DC (ilimitada), corriente de salida máx.                                      |
|                    | 150 mA                                                                               |
|                    | <ul> <li>Zócalo de conexión LAN RJ45; 10BaseT (10</li> </ul>                         |
|                    | Mbit/s),                                                                             |
|                    | Protocolos de Internet admitidos: ARP,                                               |
|                    | ICMP, IGMP,                                                                          |
|                    | UDP/IP y DHCP                                                                        |

El producto cumple las directrices de las directivas UE.

#### 1.3. Uso

#### 1.3.1. Función de acoplador (enrutamiento KNXnet/IP)

La Red de alimentación KNX PS640-IP puede funcionar como acoplador de líneas o de áreas. En ambos casos se emplea la LAN (IP) como eje central.

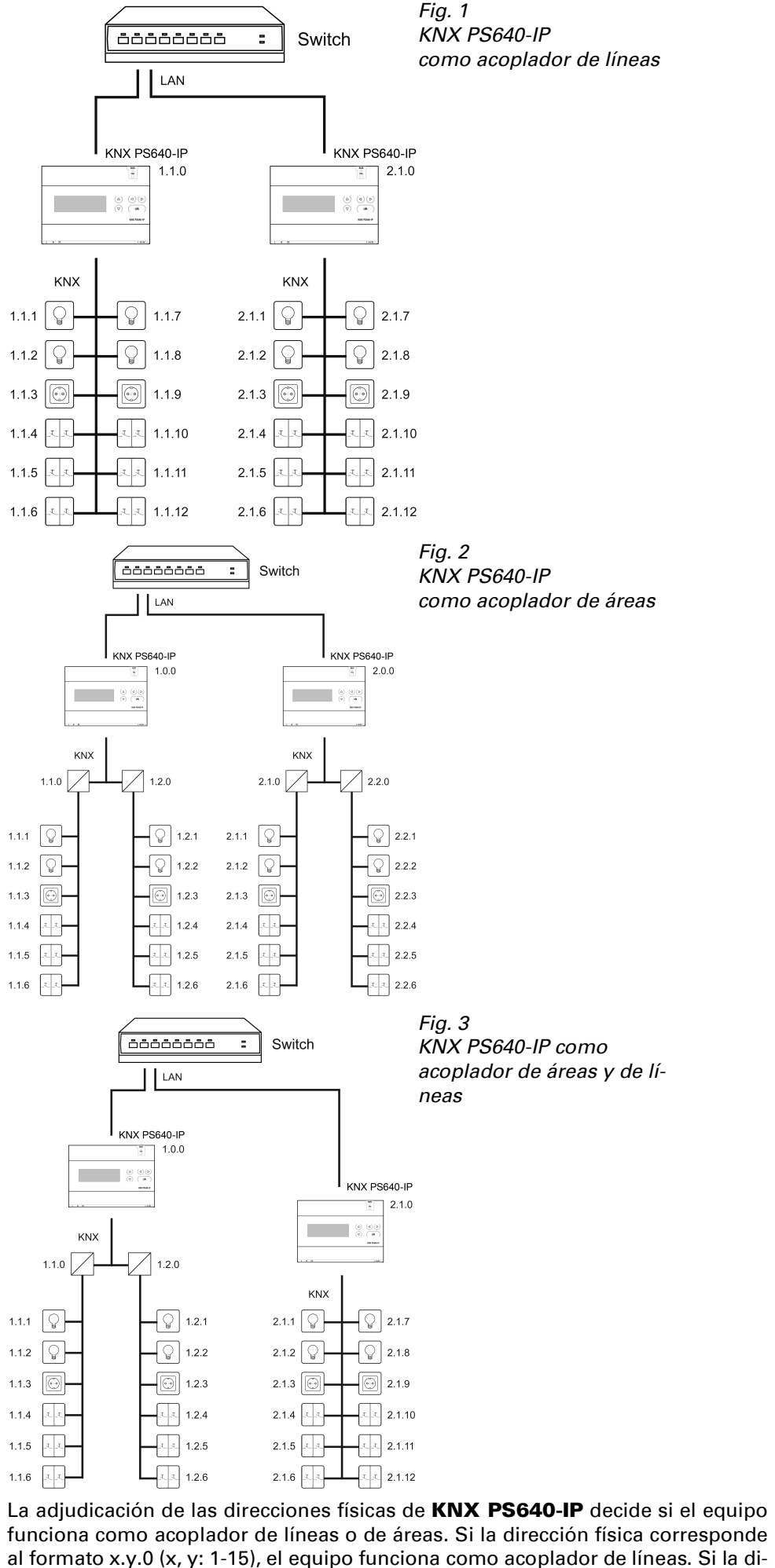

rección física tiene el formato x.0.0 (x, y: 1-15), se trata de un acoplador de áreas. Atención: Si KNX PS640-IP se utiliza como acoplador de áreas (x.0.0), no puede

haber ningún enrutador KNX IP situado topológicamente por debajo. Si p. ej. un KNX PS640-IP tiene la dirección física 1.0.0, entonces no puede haber ningún enrutador KNX IP con la dirección 1.1.0.

# Red de alimentación KNX PS640-IP

KNX PS640-IP tiene una tabla de filtro y así contribuye a la disminución de la carga del bus. ETS crea automáticamente la tabla de filtro.

Debido a la diferencia de velocidad entre Ethernet (10 Mbit/s) y KNX (9,6 kbit/s) se pueden enviar básicamente más telegramas en IP. Si se suceden varios telegramas en poco tiempo para la misma línea, estos se deben guardar en la memoria intermedia en el enrutador para evitar la pérdida de telegramas. Para ello, KNX **PS640-IP** tiene espacio de almacenamiento para 150 telegramas (de IP a KNX).

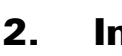

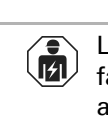

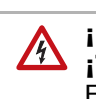

tía

dar inutilizables.

# 2.1.1. Carcasa

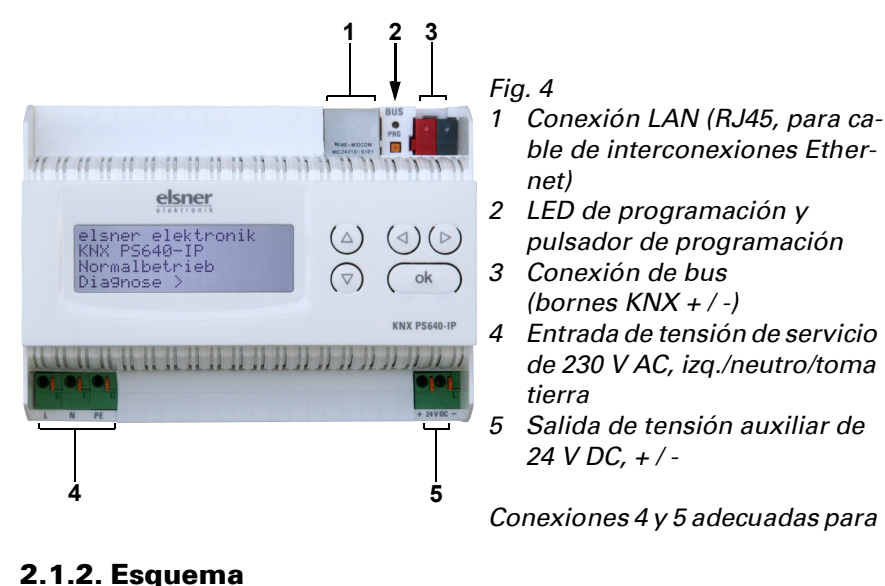

Fig. 5

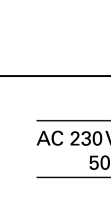

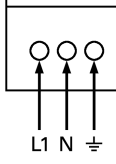

Si KNX PS640-IP se utiliza como acoplador de líneas (x.y.0), no puede haber ningún enrutador KNX IP situado topológicamente por encima. Si p. ej. un KNX **PS640-IP** tiene la dirección física 1.1.0, entonces no puede haber ningún enrutador KNX IP con la dirección 1.0.0.

### 1.3.2. Acceso al bus ("tunneling" KNXnet/IP)

La Red de alimentación KNX PS640-IP se puede utilizar como interfaz de KNX. Se puede acceder al bus de KNX desde cada punto de la LAN. Para ello, se debe adjudicar una segunda dirección física en ETS. Consulte el capítulo "Administrador de conexiones de ETS".

# 2. Instalación y puesta en servicio

La instalación, el control, la puesta en marcha y la eliminación de fallos pueden llevarse a cabo únicamente por un electricista autorizado.

### iPRECAUCIÓN!

#### ¡Tensión eléctrica!

En el interior del aparato hay componentes conductores de tensión no protegidos.

- Inspeccione el dispositivo en busca de daños antes de la instalación. Ponga en funcionamiento sólo los dispositivos no dañados.
- Cumplir con las directrices, reglamentos y disposiciones aplicables a nivel local para la instalación eléctrica.
- Ponga inmediatamente fuera de funcionamiento el dispositivo o la instalación y protéjalo contra una conexión involuntaria si ya no está garantizado el funcionamiento seguro.
- Utilice el dispositivo exclusivamente para la automatización de edificios y respete las instrucciones de uso. El uso inadecuado, las modificaciones en el aparato o la inobservancia de las instrucciones de uso invalidan cualquier derecho de garan-
- Utilizar el dispositivo sólo como instalación fija, es decir, sólo cuando está montado y tras haber finalizado todas las labores de instalación y puesta en marcha y sólo en el entorno previsto para ello.
- Elsner Elektronik no se hace responsable de las modificaciones de las normas posteriores a la publicación de este manual.

### 2.1. Conexión

Compruebe que las conexiones sean correctas. Si no se conecta correctamente, la red de alimentación o los aparatos electrónicos a ella conectados pueden que-

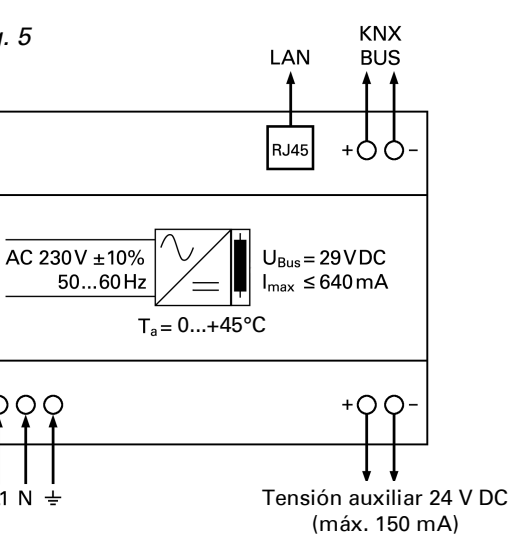

# **3.** Manejo (ajustes en el equipo)

# **3.1.** Posición inicial de la visualización

| Elsner Elektro | nik |
|----------------|-----|
| KNX PS640-IP   |     |
| Funcionam. nor | mal |
| Diagnóstico >  |     |

En la pantalla de la Red de alimentación KNX PS640-IP se puede leer o ajustar lo siguiente:

- Reseteo de una línea
- Consulta de la memoria de datos con horas de funcionamiento, sobrecarga, sobretensión externa, sobretensión interna, cortocircuito y sobretemperatura
- Consulta de los datos de funcionamiento de la tensión del bus, la corriente del bus v la temperatura
- Idioma del indicador

La iluminación de fondo de la pantalla se apaga automáticamente si la temperatura de la carcasa supera los 50 °C. De este modo se evita una sobrecarga térmica de la placa.

## 3.2. Función de las teclas en el menú Pantalla

| $\triangleright$ | Confirmación de la selección, continuar con el paso sigui-<br>ente.                                                                                                    |
|------------------|----------------------------------------------------------------------------------------------------|
| $\triangleleft$  | Un paso hacia atrás.                                                                                                    |
| $\nabla \Delta$  | Modificación de la configuración (selección de una configu-<br>ración o modificación de un valor). El cursor (rectángulo<br>parpadeante) muestra qué menú se ha seleccionado. |
| ok               | Confirmar la configuración y retorno a la posición inicial del aparato.                                                                                                    |

### 3.3. Resetear línea

| elsner elektro<br>KNX PS640-IP<br>Funcionam. nor<br>Diagnóstico > | nik<br>nal                                                                                                    | Pulse la tecla ₽ en la posición inicial una<br>vez para acceder al área "Diagnóstico".                                                                                                    |
|-------------------------------------------------------------------|----------------------------------------------------------------------------------------------------|----------------------------------------------------------------------------------------------------|
| Resetear línea<br>Memoria datos<br>Datos funciona<br>Idioma       | > III<br>><br>n. ><br>>                                                                                                    | Vuelva a pulsar la tecla ♭ para acceder al<br>área "Resetear línea".                                                                                                    |
| Reset: S1<br>No<br>30 segur<br>iReset no activ                    | ndos<br>vo!                                                                                                    | Mueva el cursor (rectángulo parpadeante<br>en el borde derecho) con las teclas $ abla$ o $\Delta$<br>para realizar los ajustes deseados y confir-                                                        |
| Sí                                                                | El reseteo está activo. La línea no tiene tensión y está en cortocircuito. En la posición inicial se muestra: "El reseteo está activo" |                                                                                                    |
| No                                                                | Reset no activo. La red de alimentación funciona con normalidad.                                                                       |                                                                                                    |
| 30 segundos                                                       | Se ha inicia<br>ción se vue<br>Durante los<br>teo, en la p<br>seg" (cuen                                                               | ado un reseteo de 30 segundos. A continua-<br>elve a alimentar la línea con normalidad.<br>s 30 segundos de duración del estado de rese-<br>posición inicial se muestra: "Reset activo: XX<br>ta atrás). |

Con la tecla 🗸 se retrocede un nivel de menú.

#### **3.4. Memoria datos**

elsner elektronik KNX PS640-IP Funcionam. normal )iagnóstico >

Resetear línea

Memoria datos

dioma

Datos funcionam.

Presione la tecla 🕨 una vez en la posición inicial

Mueva el cursor (rectángulo parpadeante en el borde derecho) con las teclas abla y  $\Delta$ al menú "Memoria datos" y pulse la tecla

Horas funcionam. > Cortocircuito obretemperatura Sobretensión ext. obretensión int.

Mueva el cursor con las teclas arriba y abajo hasta el menú deseado y presione la tecla ₽.

#### **3.4.1. Horas funcionamiento**

| Т | ie<br>Ø | mpo func.:0 años<br>días 0 horas |  |
|---|---------|----------------------------------|--|
| < |         | Atrás                            |  |

### 3.4.2. Sobrecarga

Sobrecarga detectada 0 veces. Duración: 0 días 0 horas 0 min. = Atrás

Se muestran las horas de funcionamiento de la red de alimentación en años, días y horas.

<

Se muestra el número de casos de sobrecarga y la duración total en días, horas y minutos.

Con la tecla **4** se retrocede un nivel de

elektronik

| 3.4.3. Sobretensión ex                                                                                                    | terna                                                                                                    | 6.2. Configuración IP                                                                                                    |
|----------------------------------------------------------------------------------------------------|----------------------------------------------------------------------------------------------------|----------------------------------------------------------------------------------------------------|
| Sobretensión externa<br>detectada Ø veces.                                                                                                    | Se muestra el número de casos de sobre-<br>tensión externa.                                                                                                    | Enrutamiento IP de dirección de mul-<br>tidifusión                                                                                                    |
| < = Atrás                                                                                                    | Con la tecla \land se retrocede un nivel de                                                                                                    | Byte 1 / 2 / 3 / 4 0 - 255                                                                                                    |
| 3.4.4. Sobretensión in                                                                                                    | terna                                                                                                    | Assigned Numbers Authority) ha reservado la dirección IP de multidifu-<br>sión 224.0.23.12 con este objetivo (KNXnet/IP). Si se desea otra dirección                                                                                                    |
| Sobretensión interna<br>detectada Ø veces.                                                                                                    | Se muestra el numero de casos de sobre-<br>tensión interna.                                                                                                    | IP de multiditusion, esta debe estar entre el area 239.0.0.0 y<br>239.255.255.255.                                                                                                    |
| < = Atrás                                                                                                    | Con la tecla 💙 se retrocede un nivel de                                                                                                    | Byte 1 / 2 / 3 / 4         0 - 255                                                                                                    |
| 3.4.5. Cortocircuito                                                                                                    |                                                                                                    | Esta es la dirección IP de <b>KNX PS640-IP</b> .                                                                                                    |
| Cortocircuito<br>en el bus detectado Ø                                                                                                    | Se muestra el número de casos de corto-<br>circuito en el bus.                                                                                                    | Subred IP         0 - 255                                                                                                    |
| < = Atrás                                                                                                    | Con la tecla $\triangleleft$ se retrocede un nivel de                                                                                                    | Aquí se indica la máscara de subred. Esta máscara sirve para indicar al equipo si hay un interlocutor en la red local. Si hay un interlocutor en la red local, el equipo no envía el telegrama directamente a este, sino a la                                                                                                    |
|                                                                                                    |                                                                                                    | puerta de acceso que asume el redireccionamiento.                                                                                                    |
| Sobretemperatura en<br>la platina<br>detectada Ø veces!                                                                                                    | Se muestra el numero de casos de sobre-<br>temperatura en la placa de circuitos del<br>equipo                                                                                                    | Byte 1 / 2 / 3 / 4     0 - 255       Aguí se debe especificar la dirección IP de la puerta de acceso.                                                                                                    |
| < = Atrás                                                                                                    | <                                                                                                    | Nota: Si <b>KNX PS640-IP</b> solo se utiliza en la LAN local, puede permane-<br>cer la entrada 0.0.0.0.                                                                                                    |
| 3.5. Datos funcior                                                                                                    | namiento                                                                                                    | 6.2.1. Eiemplo de adjudicación de direcciones IP                                                                                                    |
| elsner elektronik                                                                                                    | Presione la tecla Þ una vez en la posición                                                                                                    | Con un PC se debe acceder a <b>KNX PS640-IP</b> .                                                                                                    |
| KNX PS640-IP<br>Funcionam. normal                                                                                                    | inicial.                                                                                                    | Dirección IP del PC: 192.168.1.30                                                                                                    |
| Diagnóstico >                                                                                                    |                                                                                                    | Subred del PC: 255.255.0                                                                                                    |
| Resetear línea ><br>Memoria datos ><br>Datos funcionam. >∭<br>Idioma >                                                                                          | Mueva el cursor (rectángulo parpadeante<br>en el borde derecho) con las teclas $ abla y \Delta$<br>al menú "Datos funcionamiento" y pulse<br>b                                                    | <b>KNX PS640-IP</b> se encuentra en la misma LAN local, es decir, utiliza la m<br>subred. Mediante la subred se limita la adjudicación de direcciones IP, es dec<br>este ejemplo la dirección IP de <b>KNX PS640-IP</b> debe ser 192.168.1.xx, xx p<br>ser un número del 1 al 254 (excepto 30, que ya se ha empleado). Asegúrese d |
| Tension de bus 29,4 V<br>Corri. de bus 320mA                                                                                                    |                                                                                                    | aujudicar dos veces una misma dirección.<br>Dirección IP de KNX PS640-IP: 192 168 1 31                                                                                                    |
| remperatura 42,1°U                                                                                                    |                                                                                                    | Subred de KNX PS640-IP: 255.255.255.0                                                                                                    |
| Se muestran los valores act<br>Tensión de bus<br>Corriente de bus<br>Temperatura en la placa                                                                    | uales de<br>de circuitos del equipo.                                                                                                    | 6.3. Enrutamiento (KNX -> IP) Telegramas de grupos bloquear • redireccionar • filtrar                                                                                                    |
| Con la tecla \land se retrocede                                                                                                    | un nivel de menú.                                                                                                    | (grupos principales de 0 a 13)<br>Bloquear: no se redirecciona a IP ningún telegrama de grupo de este                                                                                                    |
| 3.6. Idioma                                                                                                    |                                                                                                    | grupo principal.<br><i>Redireccionar:</i> todos los telegramas de grupos de este grupo principal se                                                                                                    |
| elsner elektronik<br>KNX PS640-IP<br>Funcionam. normal<br>Diagnóstico >                                                                                         | Presione la tecla Þ una vez en la posición<br>inicial.                                                                                                    | redireccionan a IP independientemente de la tabla de filtro. Este ajuste<br>debe utilizarse solo para realizar pruebas.<br><i>Filtrar:</i> aquí se comprueba si el telegrama de grupos recibido se redirec-<br>ciona a IP.                                                                                                    |
| Resetear línea ><br>Memoria datos >                                                                                                    | Mueva el cursor (rectángulo parpadeante<br>en el borde derecho) con las teclas $ abla \mathbf{v} \mathbf{\Delta}$                                                                                 | Telegramas de gruposbloquear • redireccionar(grupos principales 14 y 15)                                                                                                    |
| Datos funcionam. ><br>Idioma > 📕                                                                                                    | al menú "Idioma" y pulse la tecla Þ.                                                                                                    | <i>Bloquear:</i> no se redirecciona a IP ningún telegrama de grupo de los gru-<br>pos principales 14 y 15.<br><i>Bedireccionar:</i> se redireccionan a IP todos los telegramas de grupo de los                                                                                                    |
| Sprache :Deutsch ∎<br>Language:English                                                                                                    | Mueva el cursor con las teclas arriba y ab-<br>ajo hasta el idioma deseado y presione la                                                                                                    | grupos principales 14 y 15.                                                                                                    |
| idioma :Espanol<br>Taal :Hollands                                                                                                    | tecla <b>ok</b> . La pantalla salta automáticamen-<br>te al menú de selección anterior en el idio-                                                                                                | (grupos principales de 16 a 31)<br>Bloquear: no se redirecciona a IP ningún telegrama de grupo de este                                                                                                    |
| Con la tecla <b>d</b> se retrocede                                                                                                    | un nivel de menú en la posición inicial.                                                                                                    | grupo principal.                                                                                                    |
| 4. Eliminación                                                                                                    |                                                                                                    | Redireccionar: se abre otra página en la que se puede bloquear o desblo-<br>quear de dos en dos el redireccionamiento de los grupos principales de<br>16 a 31.                                                                                                    |
| Tras el uso, el aparato debe<br>¡No lo deposite en la basura<br>5.                                                                                              | erá eliminarse conforme a las disposiciones vigente<br>a doméstica!                                                                                                    | es.<br>Ubservación:<br>Las direcciones del grupo de los grupos principales del 16 al 31 son direc-<br>ciones reservadas que se pueden utilizar para aplicaciones especiales (p.<br>ej. en modo fácil). En ETS, estas direcciones de grupos no están disponib-<br>les                                                               |
|                                                                                                    |                                                                                                    | Telegramas físicamente dirigidos bloquear • redireccionar • filtrar                                                                                                    |
| 6. Ajuste de pa                                                                                                    | arámetros (ETS)                                                                                                    | <i>Bloquear:</i> no se redirecciona a IP ningún telegrama físicamente direccio-<br>nado.                                                                                                    |
| 6.1. General                                                                                                    |                                                                                                    | Redireccionar: se redireccionan a IP todos los telegramas físicamente                                                                                                    |
| Nombre del equipo                                                                                                    | [entrada libre]                                                                                                    | nado físicamente recibido se redirecciona a IP.                                                                                                    |
| Se puede adjudicar un nom<br>bre del equipo debe tener v<br>para buscar o detectar un es                                                                        | bre cualquiera para <b>KNX PS640-IP</b> . El nom-<br>alor informativo (p. ej. Línea OG) y se utiliza<br>quino                                                                                     | Telegramas de radiodifusiónbloquear • redireccionarBloquear: no se redirecciona a IP ningún telegrama de radiodifusión reci-bido                                                                                                    |
| Supervisión en caso de cort<br>sión del bus                                                                                                    | e de ten- bloquear • desbloquear                                                                                                    | DIGO.<br><i>Redireccionar:</i> se redireccionan a IP todos los telegramas de radiodifu-<br>sión recibidos                                                                                                    |
| Si se determina un corte de mismo modo, se comunica                                                                                                    | la tensión de KNX, se notificará por IP. Del<br>el retorno de la tensión del bus.                                                                                                    | Confirmación (ACK) de telegramas siempre • solo al redireccionar de grupos                                                                                                    |
| Asignación de dirección IP<br>Automático (DHCP): la asign                                                                                                    | automático (DHCP) • manual<br>nación de direcciones IP se realiza automática-                                                                                                    | <i>Siempre:</i> con los telegramas de grupos recibidos (por KNX) siempre se crea un acuse de recibo.                                                                                                    |
| mente por DHCP, es decir, r<br>poder utilizar esta función d<br>muchos enrutadores DSL ti<br><i>Manual:</i> aquí se debe indica<br>dirección de IP de la puerta | no se necesitan más ajustes para ello. Para<br>ebe haber un servidor DHCP en la LAN (p. ej.,<br>enen integrado un servidor DHCP).<br>ar manualmente la dirección IP, la subred y la<br>de acceso. | <i>Solo al redireccionar:</i> en los telegramas de grupos recibidos (por KNX) se crea un acuse de recibo solo al redireccionar a IP.                                                                                                    |

das".

ETS.

etc.

Confirmaciones (ACK) de telegramas físicamente dirigidos

siempre • solo al redireccionar • respuesta con NACK

Siempre: con los telegramas físicamente direccionados recibidos (por KNX) siempre se crea un acuse de recibo.

Solo al redireccionar: en los telegramas físicamente recibidos (por KNX) se crea un acuse de recibo solo al redireccionar a IP. Respuesta con

NACK: cada telegrama direccionado físicamente recibido (por KNX) se responde con NACK (sin acuse de recibo), es decir, ya no es posible ninguna comunicación con telegramas direccionados físicamente con la línea KNX correspondiente. La comunicación de grupos (telegrama de grupos) no se ve afectada por esto. Este ajuste se puede utilizar para prevenir intentos de manipulación.

| Telegramas de grupos<br>(grupos principales de 0 a 13)                                                                                                    | bloquear • redireccionar • filtrar                                                                        |
|----------------------------------------------------------------------------------------------------|----------------------------------------------------------------------------------------------------|
| Bloquear: no se redirecciona a KNX nii<br>grupo principal.<br>Redireccionar: todos los telegramas de                                                                       | ngún telegrama de grupo de este<br>grupos de este grupo principal se                                      |
| debe utilizarse solo para realizar prueb<br><i>Filtrar:</i> aquí se comprueba si el telegra<br>ciona a KNX.                                                                | me de la tabla de fitro. Este ajuste<br>pas.<br>ma de grupos recibido se redirec-                         |
| Telegramas de grupos<br>(grupos principales 14 y 15)                                                                                                    | bloquear • redireccionar                                                                                  |
| <i>Bloquear:</i> no se redirecciona a KNX nir<br>grupos principales 14 y 15.<br><i>Redireccionar:</i> se redireccionan a KNX<br>los grupos principales 14 y 15.            | ngún telegrama de grupo de los<br>todos los telegramas de grupo de                                        |
| Telegramas de grupos<br>(grupos principales de 16 a 31)                                                                                                    | bloquear • redireccionar                                                                                  |
| <i>Bloquear:</i> no se redirecciona a KNX nir<br>grupo principal.<br><i>Redireccionar:</i> se abre otra página en l<br>quear de dos en dos el redireccionami<br>16 a 31.   | ngún telegrama de grupo de este<br>a que se puede bloquear o desblo-<br>ento de los grupos principales de |
| Telegramas físicamente dirigidos                                                                                                    | bloquear • redireccionar • filtrar                                                                        |
| cionado.<br><i>Redireccionar:</i> se redireccionan a KNX<br>direccionados.<br><i>Filtrar:</i> mediante la dirección física se c<br>nado físicamente recibido se redirecció | todos los telegramas físicamente<br>comprueba si el telegrama direccio-<br>ona a KNX.                     |
| Telegramas de radiodifusión                                                                                                    | bloquear • redireccionar                                                                                  |
| <i>Bloquear:</i> no se redirecciona a KNX nir<br>recibido.<br><i>Redireccionar:</i> se redireccionan a KNX<br>sión recibidos.                                              | ngún telegrama de radiodifusión<br>todos los telegramas de radiodifu-                                     |
| Reenvíos de telegramas de grupos                                                                                                    | bloquear • desbloquear                                                                                    |
| <i>Bloquear:</i> el telegrama de grupo recibi<br>caso de error.<br><i>Desbloquear:</i> el telegrama de grupos n<br>hasta tres veces.                                       | do no se vuelve a enviar a KNX en<br>ecibido se reenvía en caso de error                                  |
| Reenvíos de telegramas físicamente<br>dirigidos                                                                                                    | bloquear • desbloquear                                                                                    |
| <i>Bloquear:</i> el telegrama físicamente dir<br>enviar a KNX en caso de error.<br><i>Desbloquear:</i> el telegrama físicamente<br>en caso de error hasta tres veces.      | eccionado recibido no se vuelve a<br>direccionado recibido se reenvía                                     |
| Reenvíos de telegramas de radiodifu-<br>sión                                                                                                    | bloquear • desbloquear                                                                                    |
| <i>Bloquear:</i> el telegrama físicamente de la enviar a KNX en caso de error.                                                                                             | radiodifusión recibido no se vuelve                                                                       |

a enviar Desbloquear: el telegrama de radiodifusión recibido se reenvía en caso de error hasta tres veces.

# 7. Ajustes de comunicación en ETS

En caso de configuración IP válida de la Red de alimentación KNX PS640-IP se puede emplear el equipo como interfaz para KNX. Para ello se requieren los ajustes siguientes:

En la vista principal de ETS 4, seleccione el botón "Ajustes" con el punto "Comunicación".

Se creará una lista de todas las conexiones disponibles en "Conexiones encontra-

Tras hacer clic en la conexión deseada, esta se puede seleccionar con el botón correspondiente. El botón "Ajustes" permite configurar la dirección física adicional que se utiliza para el acceso al bus.

Para reservar esta dirección se puede añadir un equipo ficticio en el proyecto de

KNX PS640-IP admite hasta 5 conexiones a la vez. Para cada conexión se debe reservar una dirección física adicional. La dirección física adicional se adjudica con ETS como se describe anteriormente. El resto de direcciones adicionales las puede adjudicar el propio equipo directamente.

Para ello, con el equipo en funcionamiento presione el pulsador de programación un segundo. A continuación se adjudica la dirección del modo siguiente:

La conexión 2 obtiene la siguiente dirección más alta respecto a la conexión 1, la conexión 3 obtiene la siguiente dirección más alta respecto a la conexión 2,

# Ejemplo:

La conexión 1 tiene la dirección física adicional 15.15.250.

La conexión 2 obtiene entonces 15.15.251, la conexión 3, 15.15.252,

la conexión 4 obtiene 15.15.253 y la conexión 5 obtiene 15.15.254. La adjudicación de las direcciones físicas adicionales se indica mediante un par-

padeo rápido del LED de programación.

Nota: Antes de adjudicar direcciones físicas adicionales compruebe si están libres.

En el estado de suministro solo está activa la dirección física adicional de la primera conexión, que está ocupada con 15.15.250. Para poder emplear más de una conexión simultáneamente, primero se debe adjudicar la dirección.